## HOW TO REGISTER AS A CONTRACTOR

- 1. Log in using your User Name & Password or Create an Account if you do not have a login
- 2. Click on the Contractor Registration tab, then click Register Check the box to agree to the terms and click Continue Application

| Home Building Planning Enforceme                                                                                                    | nt Contractor Registration                                                                                          |
|----------------------------------------------------------------------------------------------------|----------------------------------------------------------------------------------------------------|
| Register 2 Search Applications                                                                                                    |                                                                                                    |
| Online License Application                                                                                                    |                                                                                                    |
| Welcome to our Online Licensing System. Using this sys<br>information, pay fees, and track the status of your appli<br>convenience of your home or office, 24 hours a day.<br><b>Please "Allow Pop-ups from This Site" before proo</b><br>accept the General Disclaimer below before beginning y                                                                                                    | tem you can submit<br>cation all from the<br><b>eeding.</b> You must<br>our application.                            |
| General Disclaimer<br>While the Agency attempts to keep its Web informatio<br>the Agency neither warrants nor makes representation<br>functionality or condition of this Web site, its suitabilit<br>from interruptions or from computer virus, or non-infr<br>proprietary rights. Web materials have been compiled<br>sources and are subject to change without notice from<br>result of updates and corrections. | n accurate and timely,<br>is as to the<br>y for use, freedom<br>ingement of<br>from a variety of<br>the Agency as a |
| I have read and accepted the above terms.                                                                                                    |                                                                                                    |
| Continue Application »                                                                                                    |                                                                                                    |

3. Select the appropriate contractor type that applies to you then click Continue Application

| Home                                                                      | Building                                                                                                    | Planning                                                                                                    | Enforcement              | Contractor Registration                                             |
|---------------------------------------------------------------------------|----------------------------------------------------------------------------------------------------|----------------------------------------------------------------------------------------------------|--------------------------|---------------------------------------------------------------------|
| Regist                                                                    | er Se                                                                                                    | arch Applicat                                                                                                    | ions                     |                                                                     |
| Select a                                                                  | License Re                                                                                                    | cord Type                                                                                                    |                          |                                                                     |
| Choose or<br>contact us.                                                  | ne of the foll                                                                                                    | owing availab                                                                                                    | le record types. Fo      | or assistance or to apply for a record type not listed below please |
|                                                                           |                                                                                                    | Search                                                                                                    |                          |                                                                     |
| Contract Concre Demoli Electric Engine Fire Pr Genera Mecha Plumbi Sign C | cor Registratio<br>te Contractor A<br>tion Contractor A<br>ering Contracto<br>otection Contra-<br>al Contractor Ap<br>nical Contractor A<br>pnical Contractor A<br>ontractor Applic | n<br>pplication<br>Application<br>pplication<br>r (ROW, Sewer, E<br>ctor Application<br>plication<br>Application<br>ation | xcavation, Utility) Appl | ication                                                             |
| Contract                                                                  | or Registratio                                                                                                    | n Renewal                                                                                                    |                          |                                                                     |
| Contin                                                                    | ue Applica                                                                                                    | tion »                                                                                                    |                          |                                                                     |

- 4. If this is your first time registering please select No. If you are renewing your registration, please discontinue this process and contact the Building Department by email at <u>buildingstandards@dublin.oh.us</u>
- Enter your Company name and DBA name if applicable then Click Continue Application

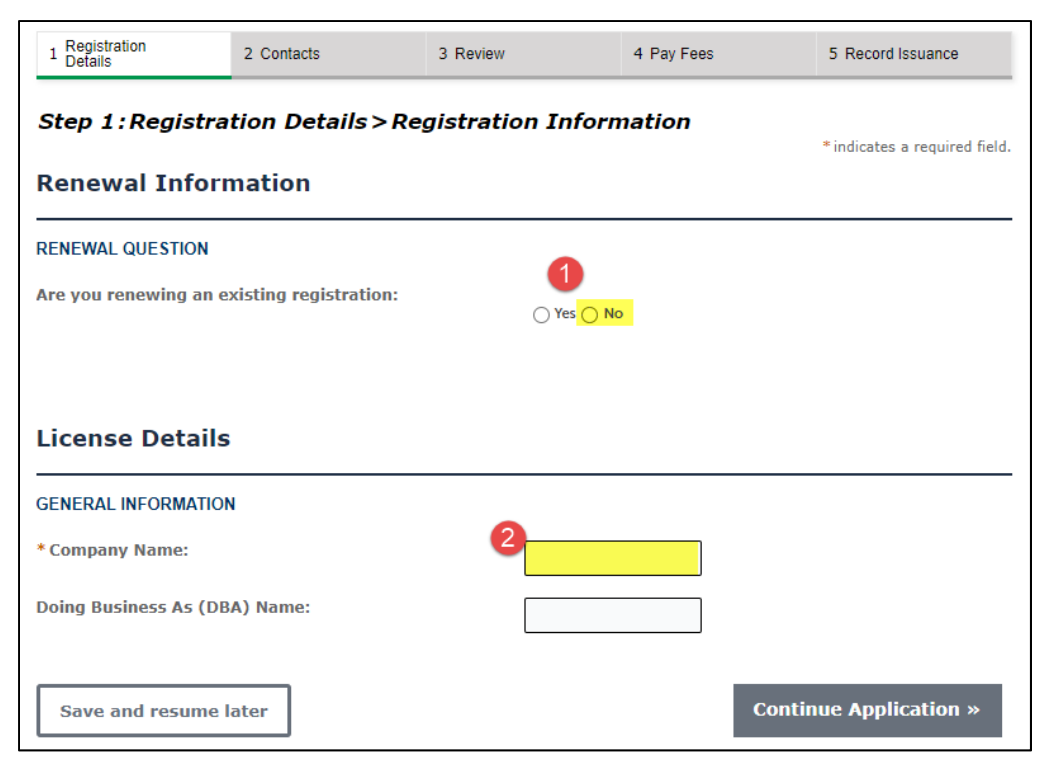

 You will need to upload your Certificate of Liability Insurance and State Certification (if applicable) The COI needs to list Dublin as the placeholder. Click Add

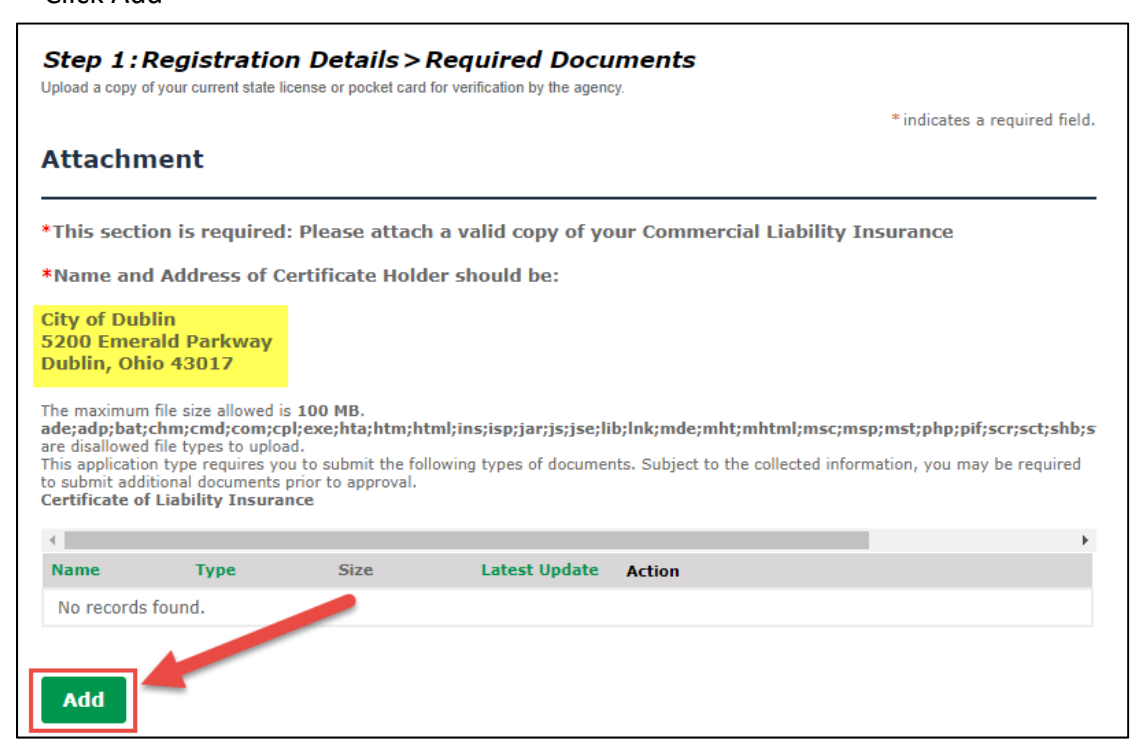

6. Click Add again. Search your computer for the documents you are needing to uplaod

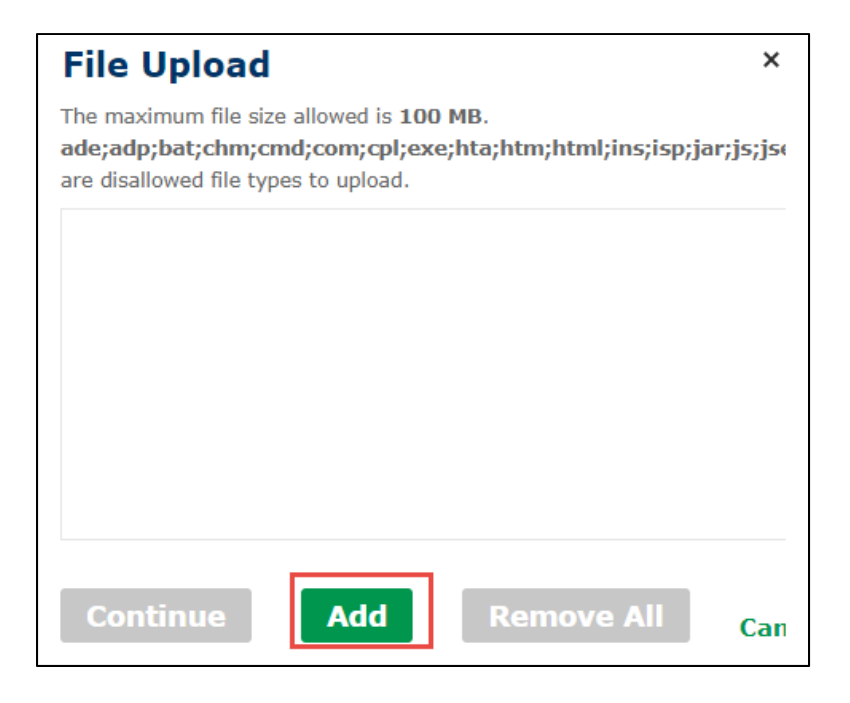

7. Verify that your document is in the box and click Continue

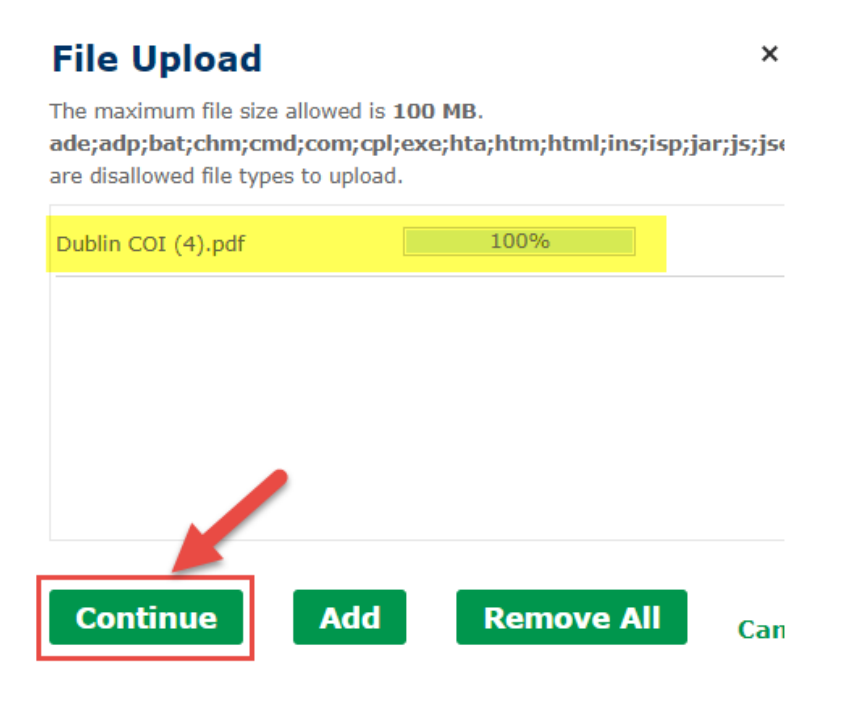

Г

8. Choose the type of document you uploaded, click Save then Continue Application

| * Type:<br>Certificate of Liability Insurance | Remove   |
|-----------------------------------------------|----------|
| File:<br>Dublin COI (4).pdf<br>100%           |          |
| Description:                                  |          |
| *                                             |          |
| Save Add Remove All                           |          |
| Save and resume later Continue Appli          | cation » |

## 9. Under Applicant – Click Select from Account then Continue Application

| Step 2: Contacts > Contact Information<br>Enter your contact information below. To save time you can use the auto-fill option to copy the information from your registrat | ion.                          |
|----------------------------------------------------------------------------------------------------|-------------------------------|
|                                                                                                    | * indicates a required field. |
| Applicant                                                                                                    |                               |
| * Required at Application                                                                                                    |                               |
| Select from Account Add New Look Up                                                                                                    |                               |
| Save and resume later Conti                                                                                                    | nue Application »             |

10. On the review page, make sure all information looks correct. Check the box at the bottom of the page and click Continue Application

٦

| nade as part of this application are true, complete, and correct and<br>by checking the box below, I understand and agree that I am electro | that no material information has been omitted.<br>onically signing and filing this application. |
|----------------------------------------------------------------------------------------------------|-------------------------------------------------------------------------------------------------|
|                                                                                                    |                                                                                                 |
|                                                                                                    |                                                                                                 |
|                                                                                                    |                                                                                                 |

## 11. Click Continue Application

| Step 4:Pay Fees                                                                                 |      |         |
|-------------------------------------------------------------------------------------------------|------|---------|
| Listed below are the license application fees based upon the information you've entered.        |      |         |
| Application/Renewal Fees                                                                        |      |         |
| Fees                                                                                            | Qty. | Amount  |
| CONTRACTOR REGISTRATION                                                                         | 1    | \$75.00 |
| TOTAL FEES: \$75.00<br>Note: This does not include additional fees which may be assessed later. |      |         |
| Continue Application »                                                                          |      |         |

12. Select your method of payment: Pay with Credit Card OR Pay with Bank account

| Fill out the required fields |
|------------------------------|
| Click Submit Payment         |

| Amount to be cha                   | arged: \$101.00 |                    |
|------------------------------------|-----------------|--------------------|
| Pay with Credit<br>Pay with Bank A | Card<br>ccount  |                    |
| Credit Card                        | Information:    |                    |
| * Card Type:                       | * Card Number:  | * Security Code: ( |
| Select 🔻                           |                 |                    |
| *Name on Card:                     | * Exp. Date:    |                    |
|                                    | 01 2024         |                    |
| Credit Card                        | Holder Informa  | ation:             |
| Auto-fill with                     | 1               |                    |
| Country                            |                 |                    |
| United States                      | •               |                    |
| * Church Address                   |                 |                    |
| * Street Address:                  |                 |                    |
|                                    |                 |                    |
| * City:                            | *State: *Zip:   |                    |
|                                    | Select          |                    |
| * Phone:                           |                 |                    |
|                                    |                 |                    |
| E-mail:                            |                 |                    |
|                                    |                 |                    |
|                                    |                 |                    |

13. Once our office receives notice of your application, we will process it out. You will receive and email letting you know when this has been completed. Once completed, you can find your Registration Certificate by clicking on the Contractor Registration tab, clicking on your Registration number, click Record Info and choose Attachments